# Konfigurieren der nativen Multi-Factor-Authentifizierung mit DUO für ISE 3.3

## Inhalt

| Einleitung                                 |
|--------------------------------------------|
| <u>Voraussetzungen</u>                     |
| Anforderungen                              |
| Verwendete Komponenten                     |
| Konfigurieren                              |
| <u>Flussdiagramm</u>                       |
| Konfigurationen                            |
| Zu schützende Anwendungen auswählen        |
| Integration der ISE mit Active Directory   |
| Offene API aktivieren                      |
| MFA-Identitätsquelle aktivieren            |
| Externe MFA-Identitätsquelle konfigurieren |
| Benutzer für DUO registrieren              |
| Konfigurieren von Richtliniensätzen        |
| Einschränkungen                            |
| Überprüfung                                |
| Fehlerbehebung                             |

# Einleitung

In diesem Dokument wird die Integration von Identity Services Engine (ISE) 3.3 Patch 1 mit DUO für Multi-Factor Authentication beschrieben. Ab Version 3.3 Patch 1 kann ISE für die native Integration in DUO-Dienste konfiguriert werden, sodass der Authentifizierungsproxy nicht mehr erforderlich ist.

## Voraussetzungen

#### Anforderungen

Cisco empfiehlt, dass Sie über Grundkenntnisse in diesen Themen verfügen:

- ISE
- DUO

#### Verwendete Komponenten

Die Informationen in diesem Dokument basieren auf:

- Cisco ISE Version 3.3 Patch 1
- DUO
- Cisco ASA Version 9.16(4)
- Cisco Secure Client Version 5.0.04032

Die Informationen in diesem Dokument beziehen sich auf Geräte in einer speziell eingerichteten Testumgebung. Alle Geräte, die in diesem Dokument benutzt wurden, begannen mit einer gelöschten (Nichterfüllungs) Konfiguration. Wenn Ihr Netzwerk in Betrieb ist, stellen Sie sicher, dass Sie die möglichen Auswirkungen aller Befehle kennen.

## Konfigurieren

### Flussdiagramm

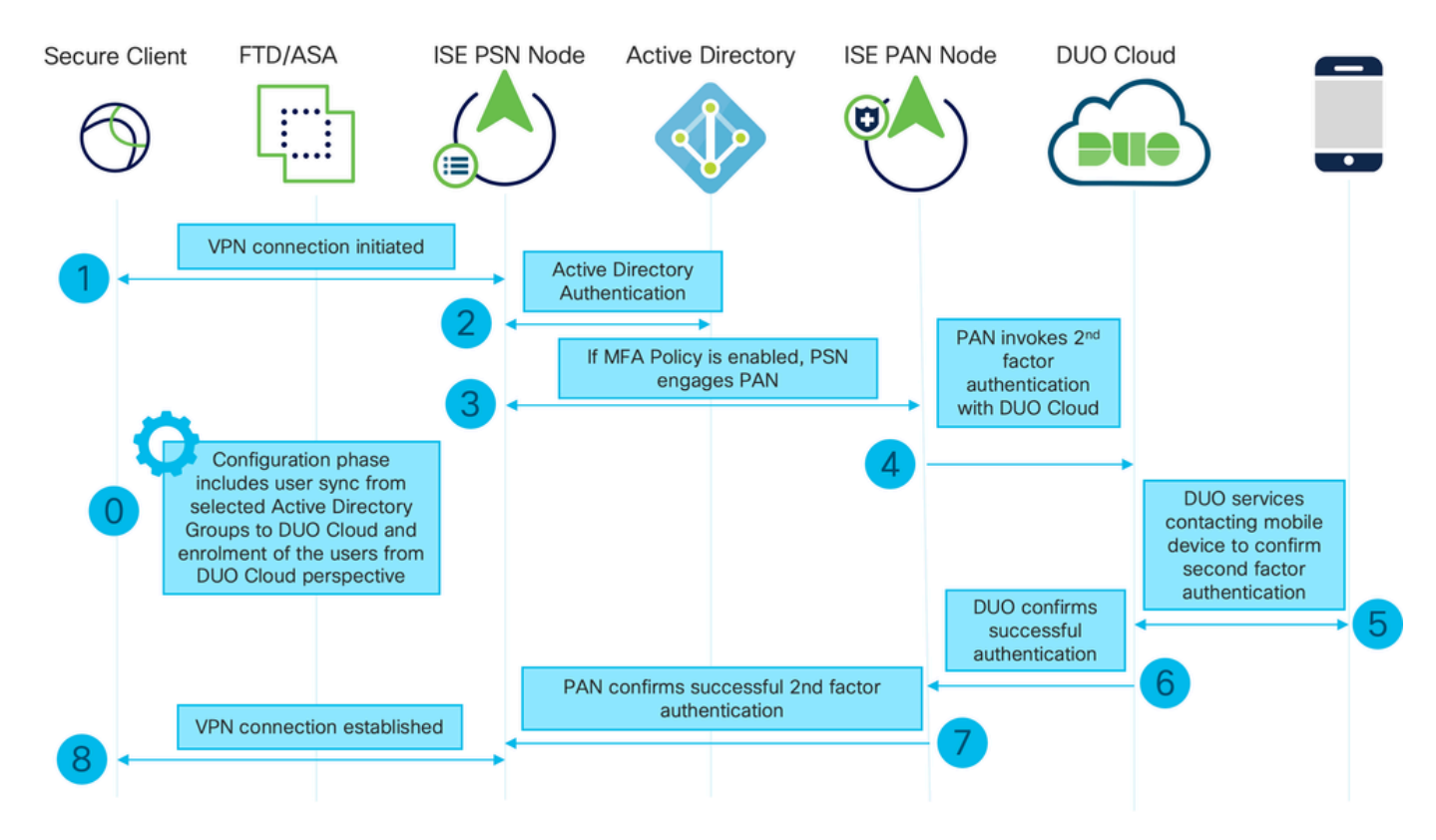

Flussdiagramm

#### Schritte

0. Die Konfigurationsphase umfasst die Auswahl der Active Directory-Gruppen, von denen die Benutzer synchronisiert werden. Die Synchronisierung erfolgt, sobald der MFA-Assistent abgeschlossen ist. Es besteht aus zwei Schritten. Sucht in Active Directory nach der Liste der Benutzer und bestimmten Attributen. Ein Anruf bei DUO Cloud mit Admin-API dient dazu, Benutzer dorthin zu lotsen. Administratoren müssen Benutzer registrieren. Die Registrierung kann den optionalen Schritt der Aktivierung des Benutzers für Duo Mobile umfassen, der es Ihren Benutzern ermöglicht, eine One-Tap-Authentifizierung mit Duo Push zu verwenden

1. VPN-Verbindung wird initiiert, der Benutzer gibt den Benutzernamen und das Passwort ein und klickt auf OK. Netzwerkgerät sendet RADIUS-Zugriffsanforderung wird an PSN gesendet

2. Der PSN-Knoten authentifiziert den Benutzer über Active Directory

3. Wenn die Authentifizierung erfolgreich ist und die MFA-Richtlinie konfiguriert ist, aktiviert PSN PAN, um DUO Cloud zu kontaktieren.

4. Ein Aufruf an DUO Cloud mit Auth API wird durchgeführt, um eine zweite Faktor Authentifizierung mit DUO aufzurufen

5. Second-Factor-Authentifizierung erfolgt. Der Benutzer schließt den Authentifizierungsprozess mit dem zweiten Faktor ab.

- 6. DUO reagiert auf PAN mit dem Ergebnis der zweiten Faktor Authentifizierung
- 7. PAN antwortet auf PSN mit dem Ergebnis der zweiten Faktor-Authentifizierung
- 8. Access-Accept wird an das Netzwerkgerät gesendet, VPN-Verbindung wird hergestellt

#### Konfigurationen

Zu schützende Anwendungen auswählen

Navigieren Sie zu DUO Admin Dashboard <u>https://admin.duosecurity.com/login</u>. Melden Sie sich mit Administratorrechten an.

Navigieren Sie zu Dashboard > Anwendungen > Eine Anwendung schützen. Suchen Sie nach Auth API, und wählen Sie Schützen aus.

| cisco <b>DUC</b>                                  |                                                                             | Q Search        | Account   ③ Help 🛛 Eugene Korneychuk |
|---------------------------------------------------|-----------------------------------------------------------------------------|-----------------|--------------------------------------|
| Dashboard<br>Device Insight V                     | Databloasts > Accelerations > Protect an Application Protect an Application |                 |                                      |
| Policies ~                                        | Auth API                                                                    |                 |                                      |
| Applications ^                                    | Application                                                                 | Protection Type |                                      |
| Protect an<br>Application<br>Authentication Proxy | Die Auth API                                                                | 2FA             | Documentation 13 Protect             |

Auth-API 1

Notieren Sie sich den Integrationsschlüssel und den geheimen Schlüssel.

|                           |   |                                |                                                                                 |      | Q Search | Cisco | (?) Help | Q Eugene Korneychuk |  |  |  |  |
|---------------------------|---|--------------------------------|---------------------------------------------------------------------------------|------|----------|-------|----------|---------------------|--|--|--|--|
| Dashboard                 |   | Dashboard > Applications > Aut | h API                                                                           |      |          |       |          |                     |  |  |  |  |
| Device Insight            | ~ | Auth API                       | Authentication Log    Been                                                      |      |          |       |          |                     |  |  |  |  |
| Policies                  | ~ | See the Auth API documentation | See the Auth API documentation 🔮 to integrate Duo into your custom application. |      |          |       |          |                     |  |  |  |  |
| Applications              | ^ | Details                        | Details                                                                         |      |          |       |          |                     |  |  |  |  |
| Protect an<br>Application |   | Integration key                | DINKD56VTRA7ZUF69093                                                            | Сору | ]        |       |          |                     |  |  |  |  |
| Authentication Proxy      | У | Secret key                     | ••••••₩YBR                                                                      | Сору |          |       |          |                     |  |  |  |  |
| Single Sign-On 🗸          | ~ |                                | Don't write down your secret key or share it with anyone.                       |      | 1        |       |          |                     |  |  |  |  |
| Users 🗸                   | ~ | API hostname                   | api-b6eff8c5.duosecurity.com                                                    | Сору |          |       |          |                     |  |  |  |  |
| Groups 🗸                  | × |                                |                                                                                 |      |          |       |          |                     |  |  |  |  |

Navigieren Sie zu Dashboard > Anwendungen > Eine Anwendung schützen. Suchen Sie nach der Admin-API, und wählen Sie Schützen aus.

| casco DUO                                         |                                                                           | Q Search        | Account   ⑦ Help 📿 Eugene Korneychuk |
|---------------------------------------------------|---------------------------------------------------------------------------|-----------------|--------------------------------------|
| Dashboard<br>Device Insight V                     | Dashboard > decelerations > Protect an Application Protect an Application |                 |                                      |
| Policies ~                                        | Admin API                                                                 |                 |                                      |
| Applications ^                                    | Application                                                               | Protection Type |                                      |
| Protect an<br>Application<br>Authentication Proxy | Admin API                                                                 |                 | Documentation Cf Protect             |
|                                                   |                                                                           |                 |                                      |

Auth-API 1

Notieren Sie sich den Integrationsschlüssel, den geheimen Schlüssel und den API-Hostnamen.

| dede DUC                            |                               |                                                           |                |                     | Q Search                      |  | Account   ⑦ Help | Q Eugene Korneychuk |  |  |  |  |
|-------------------------------------|-------------------------------|-----------------------------------------------------------|----------------|---------------------|-------------------------------|--|------------------|---------------------|--|--|--|--|
| Dashboard                           | Dashboard > Applications > A  | dmin AP1                                                  |                |                     |                               |  |                  |                     |  |  |  |  |
| Device Insight 🗸 🗸                  | Admin API                     | Admin API                                                 |                |                     |                               |  |                  |                     |  |  |  |  |
| Policies ~                          | Setup instructions are in the | Admin API documentation Ef.                               |                |                     |                               |  |                  |                     |  |  |  |  |
| Applications                        | The Admin API allows you to p | programmatically create, retrieve, update, and delete     | users, phones, | hardware tokens, ad | mins, applications, and more. |  |                  |                     |  |  |  |  |
| Protect an                          | Details                       |                                                           |                |                     |                               |  |                  | Reset Secret Key    |  |  |  |  |
| Application<br>Authentication Proxy | Integration key               | DIR8TZBBAUXURIDPZKZ8                                      | Сору           |                     |                               |  |                  |                     |  |  |  |  |
| Single Sign-On                      | Secret key                    |                                                           | Conv           |                     |                               |  |                  |                     |  |  |  |  |
| Users 🗸                             | Juli i ny                     | Don't write down your secret key or share it with anyone. | Copy           |                     |                               |  |                  |                     |  |  |  |  |
| Groups 🗸                            | API hostname                  | api-b6eff8c5.duosecurity.com                              | Сору           |                     |                               |  |                  |                     |  |  |  |  |

Admin-API 2

Konfigurieren von API-Berechtigungen

Navigieren Sie zu Dashboard > Anwendungen > Anwendung. Wählen Sie Admin API aus.

Aktivieren Sie Leseressourcen gewähren und Schreibressourcenberechtigungen gewähren. Klicken Sie auf Save Changes.

| 0                     |    |              |                                                                 |                                                      |
|-----------------------|----|--------------|-----------------------------------------------------------------|------------------------------------------------------|
| Groups                | ~  | API hostname | api-b6eff8c5.duosecurity.com                                    | Сору                                                 |
| Endpoints             | ~  |              |                                                                 |                                                      |
| 2FA Devices           | ~  | Settings     |                                                                 |                                                      |
| Administrators        | ~  | Туре         | Admin API                                                       |                                                      |
| Trusted Endpoints     |    |              |                                                                 |                                                      |
| Trust Monitor         | ~  | Name         | Admin API                                                       |                                                      |
| Reports               | ~  |              | Duo Push users will see this when approving transactions.       |                                                      |
| Settings              |    |              |                                                                 |                                                      |
| Dilling               |    | Permissions  | Grant administrators                                            |                                                      |
| Billing               | Ť  |              | Permit this Admin API application to add, modify, and delete ad | dministrators and administrative units.              |
| You're using the new  |    |              | Grant read information                                          |                                                      |
| Admin Panel menu an   | nd |              | Permit this Admin API application to read information and stati | stics generally used for reporting purposes.         |
| left-side navigation. |    |              | Grant applications                                              |                                                      |
| Provide feedback      |    |              | Permit this Admin API application to add, modify, and delete ap | pplications.                                         |
|                       |    |              | Grant settings                                                  |                                                      |
|                       |    |              | Permit this Admin API application to read and update global ac  | count settings.                                      |
|                       |    |              |                                                                 |                                                      |
|                       |    |              | Grant read log                                                  |                                                      |
|                       |    |              | remit this Admin API application to read logs.                  |                                                      |
|                       |    |              | Grant read resource                                             |                                                      |
|                       |    |              | Permit this Admin API application to read resources such as us  | sers, phones, and hardware tokens.                   |
|                       |    |              | Grant write resource                                            |                                                      |
|                       |    |              | Permit this Admin API application to add, modify, and delete re | esources such as users, phones, and hardware tokens. |
|                       |    |              |                                                                 |                                                      |

Admin-API 3

Integration der ISE mit Active Directory

1. Navigieren Sie zu Administration > Identity Management > External Identity Stores > Active Directory > Add. Geben Sie den Namen des Join Points und die Active Directory-Domäne an, und klicken Sie auf Submit (Senden).

|     | <sup>III</sup> Identity Services Engine | Administratio                                 | on / Identity Management | Q      | ۵ | 0  | <b>Ç</b> |
|-----|-----------------------------------------|-----------------------------------------------|--------------------------|--------|---|----|----------|
| н   | Identities Groups External Identi       | ty Sources Identity Source Sequences Settings |                          |        |   |    |          |
|     |                                         |                                               |                          |        |   |    |          |
| 110 | External Identity Sources               | Connection                                    |                          |        |   |    |          |
| ×   | > Certificate Authenticat               | * Join Point Name example                     | 0                        |        |   |    |          |
| 0   | > 🗅 Active Directory                    | * Active Directory example.com                | 0                        |        |   |    |          |
| 20  | > 🖿 MFA                                 | Domain                                        | -                        |        |   |    |          |
| di. | > 🛅 Identity Sync                       |                                               |                          |        |   |    |          |
|     | > 🗂 LDAP                                |                                               |                          |        |   |    |          |
| ?   | ODBC     PADIUS Token                   |                                               |                          |        |   |    |          |
|     | RSA SecuriD                             |                                               |                          |        |   |    |          |
|     | SAML Id Providers                       |                                               |                          |        |   |    |          |
|     | 🗅 Social Login                          |                                               |                          |        |   |    |          |
|     | > 🛅 REST                                |                                               |                          |        |   |    |          |
|     |                                         |                                               |                          |        |   |    |          |
|     |                                         |                                               |                          | Submit |   | Ca | ncel     |

2. Wenn Sie aufgefordert werden, allen ISE-Knoten dieser Active Directory-Domäne beizutreten, klicken Sie auf Ja.

# (i) Information

Would you like to Join all ISE Nodes to this Active Directory Domain?

No Yes

Х

Active Directory 2

3. Geben Sie den AD-Benutzernamen und das AD-Kennwort ein, und klicken Sie auf OK.

| omain |
|-------|
|       |

Please specify the credentials required to Join ISE node(s) to the Active Directory Domain.

|            | * AD User Name (i)<br>* Password | Administrator |  |
|------------|----------------------------------|---------------|--|
| Specify Or | ganizational Unit 🕡              |               |  |
| 2          | Store Credentials 🕕              | Cancel OK     |  |

Active Directory 3

Das für den Domänenzugriff in der ISE erforderliche AD-Konto kann einen der folgenden Werte aufweisen:

- Hinzufügen von Workstations zur Domänenbenutzerrechte in der entsprechenden Domäne
- Berechtigung "Computerobjekte erstellen" oder "Computerobjekte löschen" für den entsprechenden Computer-Container, in dem das Konto des ISE-Computers erstellt wird, bevor er dem ISE-Computer zur Domäne beitritt
- Hinweis: Cisco empfiehlt, die Sperrrichtlinie für das ISE-Konto zu deaktivieren und die AD-Infrastruktur so zu konfigurieren, dass Warnmeldungen an den Administrator gesendet werden, wenn ein falsches Kennwort für das Konto verwendet wird. Bei Eingabe eines falschen Passworts erstellt oder ändert die ISE ihr Computerkonto nicht, wenn dies erforderlich ist, und verweigert daher möglicherweise alle Authentifizierungen.

| Connectio                             | on Allowed                   | Domains     | Ρ | assivelD G      | aroups Attrib   | outes | Advanced Settings   |                         |  |
|---------------------------------------|------------------------------|-------------|---|-----------------|-----------------|-------|---------------------|-------------------------|--|
| * Join F                              | Point Name                   | example     |   |                 |                 | i     |                     |                         |  |
| * Active Directory Domain example.com |                              |             | 1 |                 | i               |       |                     |                         |  |
| + Join                                | + Leave 2                    | ] Test User | * | Diagnostic Tool | C Refresh Table | 9     |                     |                         |  |
|                                       | ISE Node                     |             | ^ | ISE Node R      | Status          | D     | omain Controller    | Site                    |  |
|                                       | ise331.examp                 | le.com      |   | PRIMARY         | 🗹 Operational   | ١     | VIN2022.example.com | Default-First-Site-Name |  |
|                                       | ise332.example.com SECONDARY |             |   |                 | Operational     | 1     | VIN2022.example.com | Default-First-Site-Name |  |
|                                       |                              |             |   |                 |                 |       |                     |                         |  |

#### 4. AD-Status: "Operativ".

Active Directory 4

5. Navigieren Sie zu Gruppen > Hinzufügen > Gruppen auswählen aus Verzeichnis > Gruppen abrufen. Aktivieren Sie die Kontrollkästchen für die gewünschten AD-Gruppen (die zum Synchronisieren von Benutzern und für Autorisierungsrichtlinien verwendet werden), wie in diesem Bild gezeigt.

### Select Directory Groups

This dialog is used to select groups from the Directory.

| D         | omain          | example.com         |                            |                                 |          |              |
|-----------|----------------|---------------------|----------------------------|---------------------------------|----------|--------------|
|           | Name<br>Filter | *                   | SID <sub>*</sub><br>Filter | Typ<br>Filte                    | er       |              |
|           |                | Retrieve Groups     | . 50 Groups Retrieved.     |                                 |          |              |
|           | Na             | me                  | ^                          | Group SID                       |          | Group Type   |
|           | exa            | mple.com/Users/Cer  | t Publishers               | S-1-5-21-4068818894-3653102275- | 25587130 | DOMAIN LOCAL |
|           | exa            | mple.com/Users/Clo  | neable Domain Controllers  | S-1-5-21-4068818894-3653102275- | 25587130 | GLOBAL       |
|           | exa            | mple.com/Users/DU   | ) Group                    | S-1-5-21-4068818894-3653102275- | 25587130 | GLOBAL       |
|           | exa            | mple.com/Users/Den  | ied RODC Password Re       | S-1-5-21-4068818894-3653102275- | 25587130 | DOMAIN LOCAL |
|           | exa            | mple.com/Users/Dns  | Admins                     | S-1-5-21-4068818894-3653102275- | 25587130 | DOMAIN LOCAL |
|           | exa            | imple.com/Users/Dns | UpdateProxy                | S-1-5-21-4068818894-3653102275- | 25587130 | GLOBAL       |
|           | exa            | mple.com/Users/Don  | nain Admins                | S-1-5-21-4068818894-3653102275- | 25587130 | GLOBAL       |
|           | exa            | imple.com/Users/Don | nain Computers             | S-1-5-21-4068818894-3653102275- | 25587130 | GLOBAL       |
|           | exa            | imple.com/Users/Don | nain Controllers           | S-1-5-21-4068818894-3653102275- | 25587130 | GLOBAL       |
|           | exa            | imple.com/Users/Don | nain Guests                | S-1-5-21-4068818894-3653102275- | 25587130 | GLOBAL       |
|           | exa            | imple.com/Users/Don | nain Users                 | S-1-5-21-4068818894-3653102275- | 25587130 | GLOBAL       |
| $\square$ | exa            | mple.com/Users/Ente | erprise Admins             | S-1-5-21-4068818894-3653102275- | 25587130 | UNIVERSAL    |

Cancel

Active Directory 5

6. Klicken Sie auf Speichern, um abgerufene AD-Gruppen zu speichern.

| Conr | ection | Allowed Domains    | PassiveID        | Groups | Attributes    | Advanced Settings             |
|------|--------|--------------------|------------------|--------|---------------|-------------------------------|
| 0 E  | m +/   | Add 🗸 🍈 Delete (   | iroup Update SID | Values |               |                               |
| C    | ) Nan  | ne                 |                  | ^      | SID           |                               |
| C    | ] exa  | ample.com/Users/DU | O Group          |        | S-1-5-21-4068 | 3818894-3653102275-2558713077 |

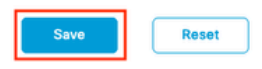

Active Directory 6

Offene API aktivieren

Navigieren Sie zu Administration > System > Settings > API Settings > API Service Settings. Aktivieren Sie Open API und klicken Sie auf Speichern.

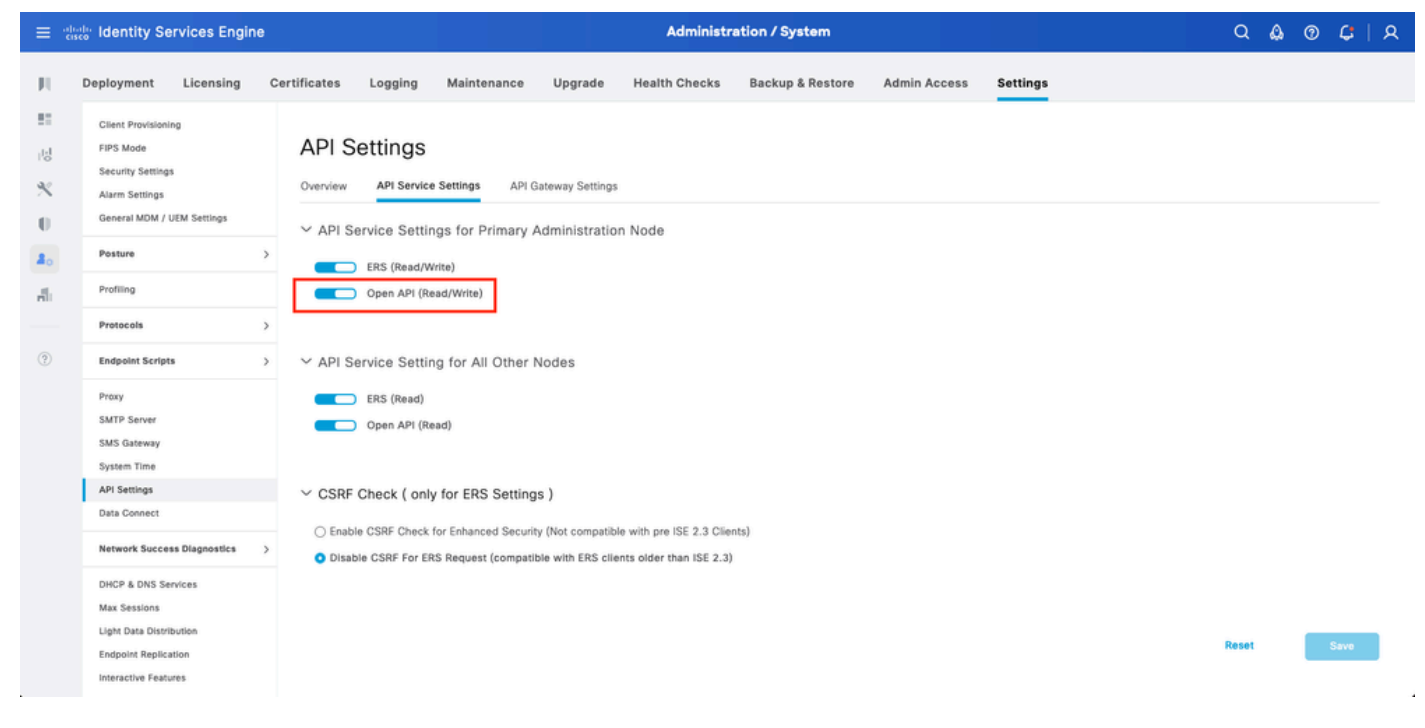

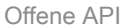

#### MFA-Identitätsquelle aktivieren

Navigieren Sie zu Administration > Identity Management > Settings > External Identity Sources Settings. Aktivieren Sie MFA, und klicken Sie auf Speichern.

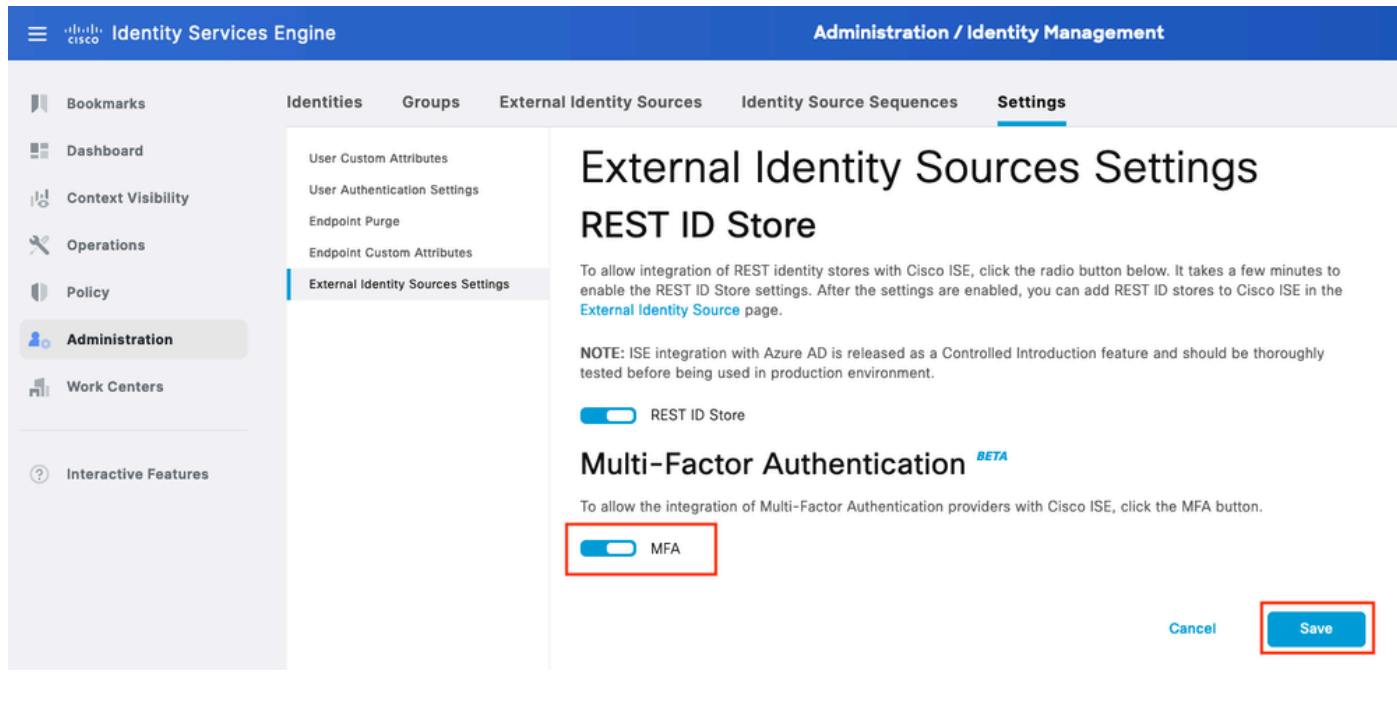

ISE MFA 1

#### Externe MFA-Identitätsquelle konfigurieren

Navigieren Sie zu Administration > Identity Management > External Identity Sources. Klicken Sie auf Hinzufügen. Klicken Sie im Willkommensbildschirm auf Let's Do It.

| Bookmarks         Welcome         2         Connector Definition         3         Account Configurations         4         Identity Sync         5         AD Groups         6         Summary                                                                                                    |             |
|----------------------------------------------------------------------------------------------------|-------------|
| E Dashboard                                                                                                    |             |
| Vol Context Visibility Welcome                                                                                                    |             |
| X Operations This wizard takes you through setting up a connection between your Duo                                                                                                    |             |
| Account and Cisco ISE to enable seamless Multi-Factor Authentication     workflows.                                                                                                    |             |
| 2. Administration Before you begin, the following prerequisites apply:                                                                                                    |             |
| Work Centers 1. Cisco ISE Advantage licenses are required.                                                                                                    |             |
| <ul> <li>Interactive Features</li> <li>Interactive Features</li> &lt;</ul> |             |
| Exit Wizard                                                                                                    | Let's Do It |

ISE DUO Assistent 1

Konfigurieren Sie auf dem nächsten Bildschirm den Verbindungsnamen, und klicken Sie auf "Weiter".

| ≡                        | dentity Services E                                                           | ingine Add External Connector                                                                                           | a (  | ۵ ( | <b>G</b>   . | <u>م</u> |
|--------------------------|------------------------------------------------------------------------------|----------------------------------------------------------------------------------------------------|------|-----|--------------|----------|
| рі<br>П                  | Bookmarks<br>Dashboard                                                       | Welcome Connector Definition 3 Account Configurations 4 Identity Sync 5 AD Groups 6 Summary                             |      |     |              |          |
| 18<br>%<br>0<br>40<br>41 | Context Visibility<br>Operations<br>Policy<br>Administration<br>Work Centers | Define the Connection<br>Enter a name and description for your connection.<br>Connection Name<br>Duo-MFA<br>Description |      |     |              |          |
| ٢                        | Interactive Features                                                         |                                                                                                    |      |     |              |          |
|                          |                                                                              | - Exit Wizard                                                                                                    | Back |     | Next         | ]        |

ISE DUO Assistent 2

Konfigurieren Sie die Werte für API-Hostname, Admin-API-Integration und geheime Schlüssel, Auth-API-Integration und geheime Schlüssel von Select Applications to Protect (Anwendungen zum Schutz auswählen).

| $\equiv rac{\mathrm{obselv}}{\mathrm{cisco}}$ Identity Services E                                                                                                    | ngine Add External Connector                                                                                                    | ۵ ۵  | ୭ ¢   ୨                          |
|----------------------------------------------------------------------------------------------------|----------------------------------------------------------------------------------------------------|------|----------------------------------|
| <ul> <li>etted: Identity Services E</li> <li>Bookmarks</li> <li>Dashboard</li> <li>Context Visibility</li> <li>Operations</li> <li>Policy</li> <li>Administration</li> <li>Work Centers</li> <li>Interactive Features</li> </ul> | ngine <u>Add Extend Connection</u><br>Welcom <u>Connector Definition</u><br>Connector Definition<br>Connector Definition<br>Conn | Q 4  | <ul> <li>C</li> <li>A</li> </ul> |
|                                                                                                    | € Exit Wizard                                                                                                    | Back | Next                             |

ISE DUO-Assistent 3

Klicken Sie auf Verbindung testen. Wenn die Testverbindung erfolgreich hergestellt wurde, können Sie auf "Weiter" klicken.

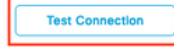

MFA Auth and Admin API Integration and Secret Keys are valid

Exit Wizard

sk Next

ISE DUO-Assistent 4

Identitätssynchronisierung konfigurieren. Dieser Prozess synchronisiert Benutzer aus den Active Directory-Gruppen, die Sie für das DUO-Konto auswählen, mithilfe der zuvor bereitgestellten API-Anmeldeinformationen. Wählen Sie Active Directory Join Point aus. Klicke auf "Weiter".

Hinweis: Die Active Directory-Konfiguration ist nicht Bestandteil des Dokuments. Folgen Sie diesem <u>Dokument</u>, um die ISE in Active Directory zu integrieren.

| ≡                                                                                           | dentity Services Er                                                                                    | igine Add External Connector                                                                                                    | Q    | ۵ | 0 | ¢    | ۹ |
|---------------------------------------------------------------------------------------------|----------------------------------------------------------------------------------------------------|----------------------------------------------------------------------------------------------------|------|---|---|------|---|
| 王<br>王<br>王<br>王<br>王<br>王<br>王<br>王<br>王<br>王<br>王<br>王<br>王<br>王<br>王<br>王<br>王<br>王<br>王 | Bookmarks<br>Dashboard<br>Context Visibility<br>Operations<br>Policy<br>Administration<br>Work Centers | Welcome     Connector Definition     Account Configurations     Identity Sync     5 AD Groups     6 Summary      Identity Sync     Summary      Identity Sync     Summary      Identi |      |   |   |      |   |
| 0                                                                                           | Interactive Features                                                                                   | Name       Source         asa       asa.com         example       example.com                                                                                                    |      |   |   |      |   |
|                                                                                             |                                                                                                    | C Exit Wizard                                                                                                    | Back |   |   | Next |   |

ISE DUO-Assistent 5

Wählen Sie Active Directory-Gruppen aus, aus denen Benutzer mit DUO synchronisiert werden sollen. Klicke auf "Weiter".

| ≡                 | dentity Services E                                           | ngine Add External Connector                                                                                                    | Q    | ۵ ۵ | ) C  | ۹ |
|-------------------|--------------------------------------------------------------|----------------------------------------------------------------------------------------------------|------|-----|------|---|
| н<br>11           | Bookmarks<br>Dashboard                                       | Welcome Connector Definition Account Configurations Identity Sync 5 AD Groups 6 Summary                                                                                                    |      |     |      |   |
| 雨<br>火<br>日<br>40 | Context Visibility<br>Operations<br>Policy<br>Administration | Select Groups from Active Directory<br>Select the groups that you need to sync between Cisco ISE and Duo. Edit an existing AD<br>group from the following list, or add a new AD group in the Active Directory window and then<br>refresh this window. |      |     |      |   |
| 4                 | Work Centers                                                 | Name Source                                                                                                    |      |     |      |   |
| 0                 | Interactive Features                                         | example.com/Users/DUO Group     example       example.com/Builtin/Administrators     example                                                                                                    |      |     |      |   |
|                   |                                                              | Exit Witzard                                                                                                    | Back |     | Next |   |

```
ISE DUO-Assistent 6
```

Überprüfen Sie die Einstellungen, und klicken Sie auf Fertig.

| ≡     | dentity Services E   | ngine Add External Connector                                                                                          | Q    | ۵ ( | D ( | 1 A |
|-------|----------------------|----------------------------------------------------------------------------------------------------|------|-----|-----|-----|
| н     | Bookmarks            | 🕑 Welcome 🕑 Connector Definition 🥏 Account Configurations 😔 Identity Sync 😔 AD Groups 🌀 Summary                       |      |     |     |     |
|       | Dashboard            |                                                                                                    |      |     |     |     |
| 명     | Context Visibility   | Summary                                                                                                    |      |     |     |     |
| *     | Operations           | Connector Definition Edit                                                                                             |      |     |     |     |
| -0    | Policy               | Connection                                                                                                    |      |     |     |     |
| 20    | Administration       | VPN                                                                                                    |      |     |     |     |
| -file | Work Centers         | TACACS                                                                                                    |      |     |     |     |
| 0     | Interactive Features | > Define Account Configurations     Eatt       API Hostname     api-b5eft8c5.duosecurity.com       Authentication API |      |     |     |     |
|       |                      | Exit Wizard                                                                                                    | Back | [   | Don | e   |

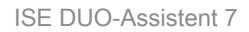

#### Benutzer für DUO registrieren

Hinweis: DUO User Enrollment (DUO-Benutzerregistrierung) ist nicht Bestandteil des Dokuments. In diesem <u>Dokument</u> erfahren Sie mehr über die Registrierung der Benutzer. Für dieses Dokument wird die manuelle Benutzerregistrierung verwendet.

DUO Admin Dashboard öffnen Navigieren Sie zu Dashboard > Benutzer. Klicken Sie auf den von

der ISE synchronisierten Benutzer.

| dirdir <b>DUO</b>                        |                             |                                       |                      | Q Search          | Ac<br>Ch          | count   ③ Help   久 Eugene Korneychuk      |
|------------------------------------------|-----------------------------|---------------------------------------|----------------------|-------------------|-------------------|-------------------------------------------|
| Dashboard<br>Device Insight V            | Dashboard > Users           |                                       |                      |                   | Directory Sync    | Import Users   Bulk Enroll Users Add User |
| Policies ~<br>Applications ~             | Need to activate a replacer | nent phone? Learn more about Reactive | ating Duo Mobile 🖒.  |                   |                   |                                           |
| Single Sign-On V                         | 2<br>Total Users            | 1<br>Not Enrolled                     | 1<br>Inactive Users  | <b>O</b><br>Trash | O<br>Bypass Users | O<br>Locked Out                           |
| Add User                                 | Select (0) ~                |                                       |                      |                   | Export            | ✓ Q Search                                |
| Pending Enrollments<br>Bulk Enroll Users | Username .                  | Name                                  | Email                | Phones            | Tokens Status     | Last Login                                |
| Import Users                             | alice                       | alice                                 | alice@wonderland.com | 1                 | Active            | Nov 14, 2023 1:43 AM                      |
| Directory Sync<br>Bypass Codes           | 📄 bob                       | bob                                   |                      |                   | Active            | Never authenticated                       |
| Groups                                   | 2 total                     |                                       |                      |                   |                   |                                           |
| Endpoints ~                              |                             |                                       |                      |                   |                   |                                           |
| 2FA Devices $\checkmark$                 |                             |                                       |                      |                   |                   |                                           |
| Administrators ~                         |                             |                                       |                      |                   |                   |                                           |
| Trusted Endpoints                        |                             |                                       |                      |                   |                   |                                           |
| Trust Monitor 🗸 🗸                        |                             |                                       |                      |                   |                   |                                           |
| Reports ~                                |                             |                                       |                      |                   |                   |                                           |

DUO-Anmeldung 1

Blättern Sie nach unten zu den Telefonen. Klicken Sie auf Telefon hinzufügen.

| Phones You may rearrange the phones by dragging and dropping in the table. Learn more about activating a replacement phone []. | Add Phone |
|----------------------------------------------------------------------------------------------------|-----------|
| This user has no phones. Add one.                                                                                              |           |

DUO-Anmeldung 2

Geben Sie die Telefonnummer ein, und klicken Sie auf Telefon hinzufügen.

| Dashboard        |       | Dashboard > Users > | bob > Add Phone                      |
|------------------|-------|---------------------|--------------------------------------|
| Device Insight   | ~     | Add Pho             | ne                                   |
| Policies         | ~     | i Learn more        | about Activating Duo Mobile 🖆.       |
| Applications     | ~     |                     |                                      |
| Single Sign-On   | ~     | Туре                | Phone                                |
| Users            | ^     |                     | Tablet                               |
| Add User         |       |                     |                                      |
| Pending Enrolln  | nents | Phone number        | Show extension field                 |
| Bulk Enroll User | rs    |                     | Optional. Example: "+1 201-555-5555" |
| Import Users     |       |                     |                                      |
| Directory Sync   |       |                     | Add Phone                            |
| Bypass Codes     |       |                     |                                      |

Konfigurieren von Richtliniensätzen

1. Authentifizierungsrichtlinie konfigurieren

Navigieren Sie zu Richtlinie > Richtliniensatz. Wählen Sie den Richtliniensatz aus, für den Sie MFA aktivieren möchten. Konfigurieren der Authentifizierungsrichtlinie mit dem primären Authentifizierungsidentitätsspeicher als Active Directory

| = -theth     | ; Ide | entity | Servic     | es Engine          |                                    |        | Policy / Policy Sets |                               | Q   | ۵ ۵  | ) Ç   | A    |
|--------------|-------|--------|------------|--------------------|------------------------------------|--------|----------------------|-------------------------------|-----|------|-------|------|
| JL .         |       | ∼Auth  | entication | Policy(3)          |                                    |        |                      |                               |     |      |       |      |
|              |       | ٠      | Status     | Rule Name          | ditions                            |        |                      | Use                           |     | Hite | Actio | ons  |
| 망            |       | 0      | Search     |                    |                                    |        |                      |                               |     |      |       |      |
| %<br>0<br>80 |       |        | •          | MAB                | Wired_MAB  Wireless_MAB            |        |                      | > Options                     | 0   | 0    | 贷     | - A- |
| <b>n</b>     |       |        | •          | Dot1X              | Wired_802.1X       Wireless_802.1X |        |                      | All_User_ID_Stores  > Options | 0   | 1    | ¢     |      |
|              |       |        | 0          | DUO Authentication | Radius-NAS-Port-Type EQUALS V      | Trtual |                      | example > Options             | ∞ ∨ |      | ¢     |      |
|              |       |        | 0          | Default            |                                    |        |                      | All_User_ID_Stores            | ∞ ∨ | 7    | ¢     | 2    |

Richtliniensatz 1

#### 2. Konfigurieren der MFA-Richtlinie

Sobald MFA auf der ISE aktiviert ist, steht ein neuer Abschnitt in den ISE-Richtliniensätzen zur Verfügung. Erweitern Sie die MFA-Richtlinie, und klicken Sie auf +, um die MFA-Richtlinie hinzuzufügen. Konfigurieren Sie die gewünschten MFA-Bedingungen, und wählen Sie DUO-MFA aus, das zuvor im Abschnitt Verwendung konfiguriert wurde. Klicken Sie auf Speichern.

| ≡   | dentity Services Er  | gine                                                                  | Policy / Policy Sets                                        |        | ۵ ۵                        | 0     | <b>Ç</b> | ዾ |
|-----|----------------------|-----------------------------------------------------------------------|-------------------------------------------------------------|--------|----------------------------|-------|----------|---|
| Щ   | Bookmarks            | Policy Sets→ Default                                                  |                                                             | Reset  | Reset Policyset Hitcounts  |       | Save     |   |
|     | Dashboard            | Status Policy Set Name Description                                    | n Conditions                                                |        | Allowed Protocols / Server | Seque | ice Hits |   |
| 명   | Context Visibility   | O Search                                                              |                                                             |        |                            |       |          |   |
| ×   | Operations           |                                                                       |                                                             |        |                            |       |          |   |
| 0   | Policy               | Default Default p                                                     | licy set                                                    |        | Default Network Access     | 0     | + 75     |   |
| 20  | Administration       | > Authentication Policy(3)                                            |                                                             |        |                            |       |          |   |
| đ   | Work Centers         | ∨MFA Policy(1)                                                        |                                                             |        |                            |       |          |   |
| ?   | Interactive Features | Status         Rule Name         Condition           Q         Search | ons                                                         | Use    |                            | Hits  | Actions  |   |
|     |                      | DUO Rule E                                                            | isco-VPN3000-CVPN3000/ASA/PIX7x-Tunnel-Group-Name EQUALS RA | DUO-MF | A /                        | 0     | 傪        |   |
|     |                      | > Authorization Policy - Local Exceptions                             |                                                             |        |                            |       |          |   |
|     |                      | > Authorization Policy - Global Exceptions                            |                                                             |        |                            |       |          |   |
|     |                      | > Authorization Policy(15)                                            |                                                             |        |                            |       |          |   |
|     |                      |                                                                       |                                                             |        | Reset                      |       | Save     |   |
| ISE | Richtlinie           |                                                                       |                                                             |        |                            |       |          |   |

Hinweis: Die oben konfigurierte Richtlinie basiert auf der Tunnelgruppen-RA. Benutzer, die mit einer RA-Tunnelgruppe verbunden sind, müssen MFA durchführen. Die ASA-/FTD-Konfiguration wird in diesem Dokument nicht behandelt. Verwenden Sie dieses <u>Dokument</u> zum Konfigurieren von ASA/FTD.

#### 3. Autorisierungsrichtlinie konfigurieren

Konfigurieren Sie die Autorisierungsrichtlinie mit den Bedingungen und Berechtigungen der Active Directory-Gruppe Ihrer Wahl.

|    | Udentity Services Engine  | Policy / Policy Sets                                        |              |                  | ۵۵         | ତ ¢   ୨      |
|----|---------------------------|-------------------------------------------------------------|--------------|------------------|------------|--------------|
| н  | ~Authorization Policy(16) |                                                             |              |                  |            |              |
|    |                           |                                                             | Results      |                  |            |              |
| ьs | + Status Rule Name        | Conditions                                                  | Profiles     | Security Groups  |            | Hits Actions |
| *  | Q Search                  |                                                             |              |                  |            |              |
| 0  | OUO Authorization Rule    | R example-ExternalGroups EQUALS example.com/Users/DUO Group | PermitAccess | Select from list | <i>o</i> + | 5 (ộ)        |

Richtliniensatz 3

#### Einschränkungen

Zum Zeitpunkt der Erstellung dieses Dokuments:

1. Nur DUO-Push und Telefon werden als Authentifizierungsmethode des zweiten Faktors unterstützt.

2. Es werden keine Gruppen an DUO Cloud weitergeleitet, nur die Benutzersynchronisierung wird unterstützt

3. Nur die folgenden Anwendungsfälle für die mehrstufige Authentifizierung werden unterstützt:

- VPN-Benutzerauthentifizierung
- TACACS+-Administrator-Zugriffsauthentifizierung

# Überprüfung

Öffnen Sie Cisco Secure Client, und klicken Sie auf Verbinden. Geben Sie Benutzername und Kennwort ein, und klicken Sie auf OK.

| 🕲 Ciso   | to Secure Cli                            | ent   BSNS-ASA5516-8 | ×      |                                                                                   |                  |
|----------|------------------------------------------|----------------------|--------|-----------------------------------------------------------------------------------|------------------|
|          | Please enter your username and password. |                      | _      |                                                                                   |                  |
| <u> </u> | Group:                                   | RA                   | $\sim$ |                                                                                   |                  |
|          | Username:                                | bob                  |        |                                                                                   |                  |
|          | Password:                                | *******              |        |                                                                                   |                  |
|          |                                          | OK Cancel            |        | S Cisco Secure Client —                                                           | - ×              |
|          |                                          |                      |        | AnyConnect VPN:<br>Please enter your username and password.<br>BSNS-ASA5516-8 Con | inect            |
|          |                                          |                      |        | ☆ ①                                                                               | altalta<br>cisco |

VPN-Client

Benutzer des Mobilgeräts müssen eine DUO-Push-Benachrichtigung erhalten. Genehmigen Sie es. Die VPN-Verbindung wurde hergestellt.

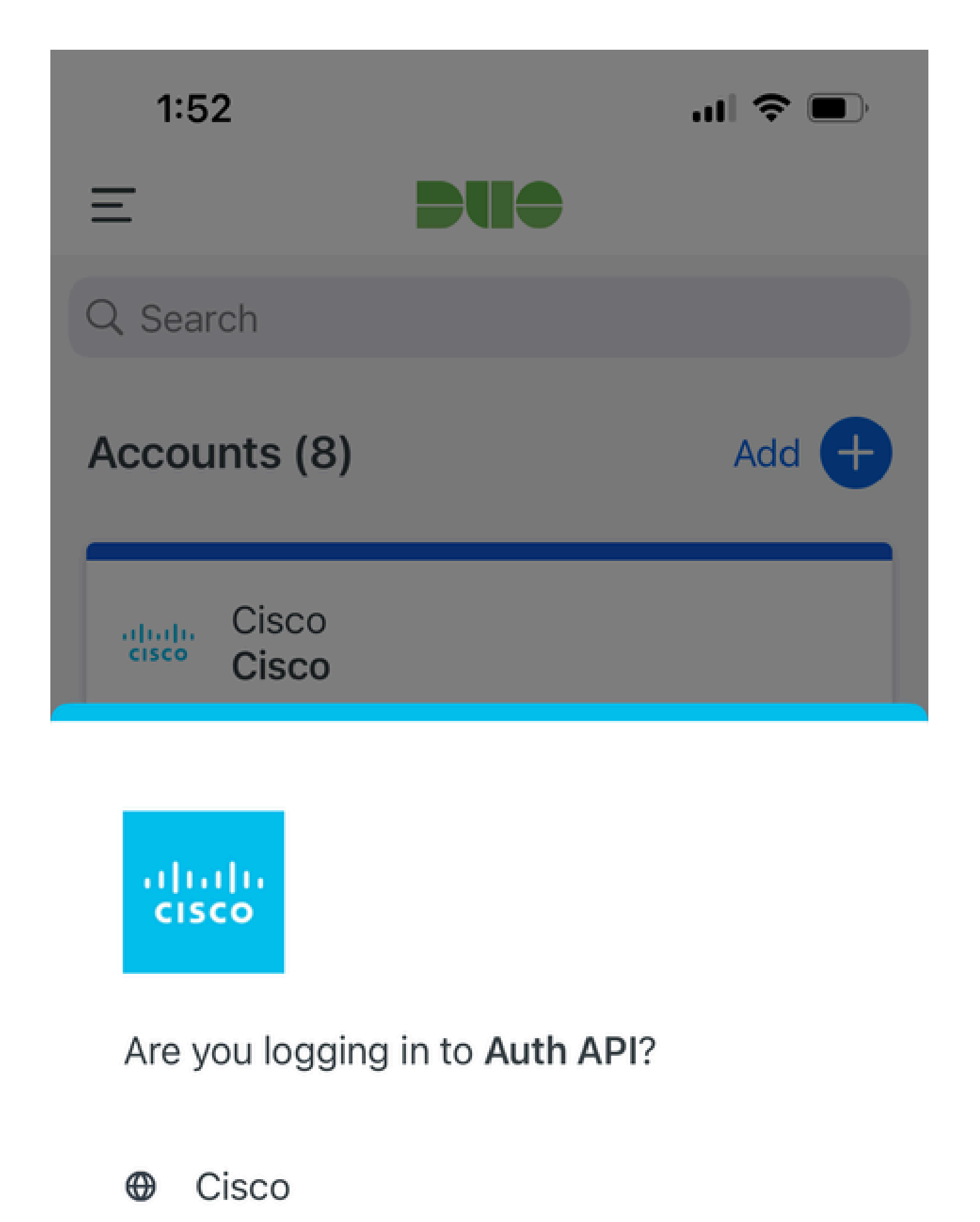

- ⊙ 1:52 PM
- °, pop

| MFA-bezogene Protokolle                                        | Policy-Engine | ise-psc.log              | DuoMfaAuthApiUtils -::::- Anfrage an I<br>Manager gesendet<br>DuoMfaAuthApiUtils —> Duo-Antwort                    |
|----------------------------------------------------------------|---------------|--------------------------|----------------------------------------------------------------------------------------------------|
| Richtlinienbezogene<br>Protokolle                              | Port-JNI      | prrt-<br>management.log  | RadiusMfaPolicyRequestProzessor<br>TACACSmfaPolicyRequestProcessor                                                 |
| Authentifizierungsbezogene<br>Protokolle                       | Laufzeit-AAA  | prrt-server.log          | MfaAuthenticator::onAuthenticateEven<br>MfaAuthenticator::sendAuthenticateEv<br>MfaAuthenticator::onResponseEvalua |
| DUO-Authentifizierung, ID-<br>Synchronisierung -<br>Protokolle |               | duo-sync-<br>service.log |                                                                                                    |

#### Informationen zu dieser Übersetzung

Cisco hat dieses Dokument maschinell übersetzen und von einem menschlichen Übersetzer editieren und korrigieren lassen, um unseren Benutzern auf der ganzen Welt Support-Inhalte in ihrer eigenen Sprache zu bieten. Bitte beachten Sie, dass selbst die beste maschinelle Übersetzung nicht so genau ist wie eine von einem professionellen Übersetzer angefertigte. Cisco Systems, Inc. übernimmt keine Haftung für die Richtigkeit dieser Übersetzungen und empfiehlt, immer das englische Originaldokument (siehe bereitgestellter Link) heranzuziehen.